## 人権教育講演会申込みから当日の流れ

【会場での参加を希望される方】

- Web サイト「とちぎレインボーネット」(https://www.tochigi-edu.ed.jp/rainbow-net/)
  から申込書をダウンロード
- ② メールで skc-syougai@pref.tochigi.lg.jp まで送信
- ③メールを受付け後、返信メールが届いたら申込み完了
- ④当日は受付け後、会場にて講演会参加

【Zoomによるリモート講演会を希望される方】

- Web サイト「とちぎレインボーネット」(https://www.tochigi-edu.ed.jp/rainbow-net/) より、所定のフォームで申込み
- ② 申込み完了通知メールが届いたら申込み完了
- ③ 当日はメール(件名のみ入力:人権教育講演会参加)を skc-syougai@pref.tochigi.lg.jp まで送信
- ④ メール確認後、ミーティング | Dとパスワードを返信メールにて送信
- ⑤ 受信後、ミーティング | Dとパスワードを入力し、入室
- ⑥ 入室許可後、講演会視聴
- ⑦ 退室後、電子申請システムでのアンケート入力

◆御注意

- (1)マイクはミュートにして御参加ください。
- (2) 講演会の一切の情報について、撮影・録音・録画・画像収録(スライド・パワー ポイントの撮影も含む)を禁止します。
- (3) 講演会が視聴できない場合は、登録したメールアドレス宛てのメールを御確認い ただき、それでも視聴が不可能な場合は、栃木県総合教育センター生涯学習部 TEL:028-665-7206 に連絡をしてください。